ИНСТРУКЦИЯ ПО ПОДКЛЮЧЕНИЮ КАРДИОТРЕНАЖЕРА И НАГРУДНОГО ДАТЧИКА ПУЛЬСА OXYGEN FITNESS SENSE PRO (BLUETOOTH) К ФИТНЕС-ПРИЛОЖЕНИЯМ

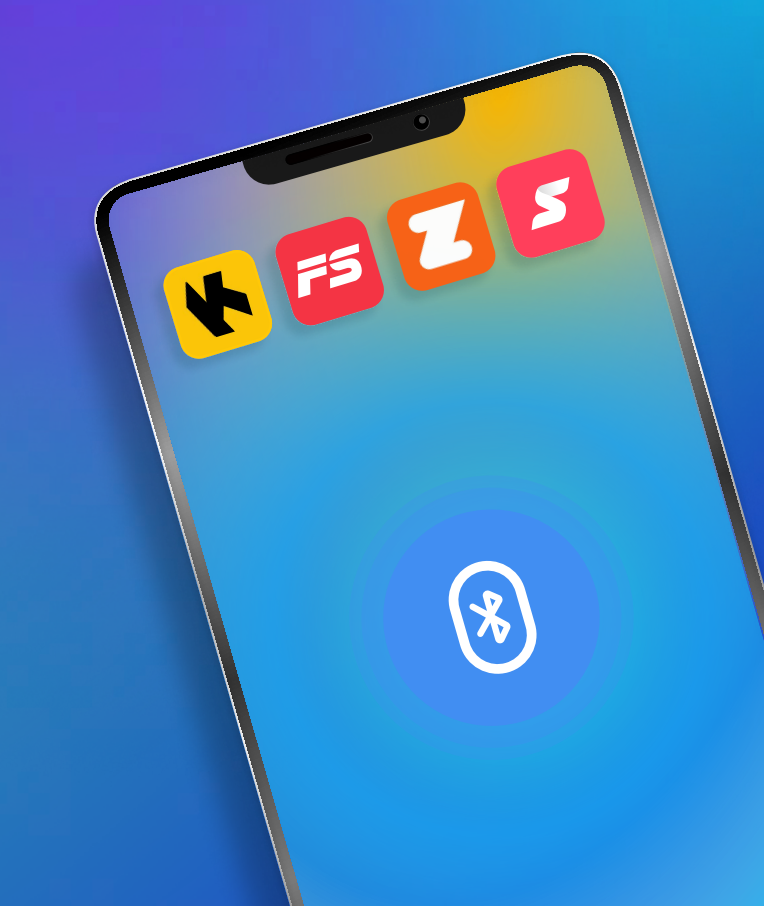

### Оглавление

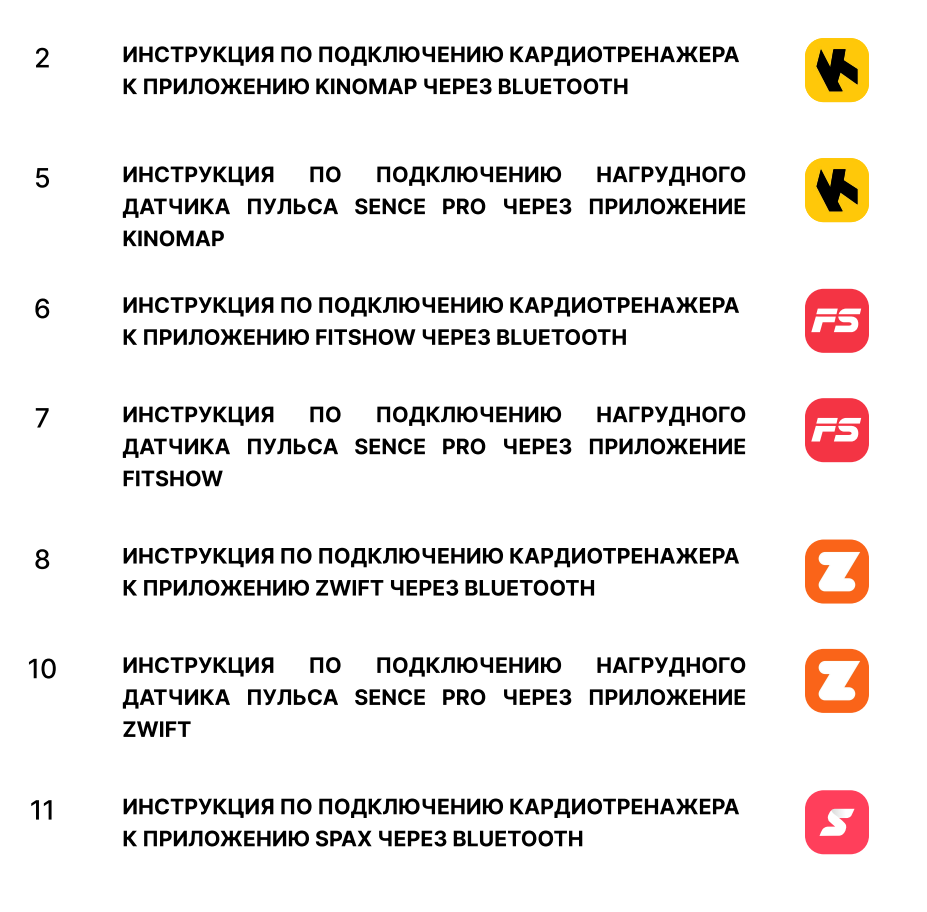

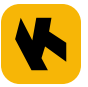

#### ИНСТРУКЦИЯ ПО ПОДКЛЮЧЕНИЮ КАРДИОТРЕНАЖЕРА К ПРИЛОЖЕНИЮ КINOMAP ЧЕРЕЗ BLUETOOTH

Подключение приложения через Bluetooth к кардиотренажеру происходит исключительно в интерфейсе приложения Чтобы смартфон корректно подключился необходимо проверить включение геолокации на смартфоне и выключить ВПН

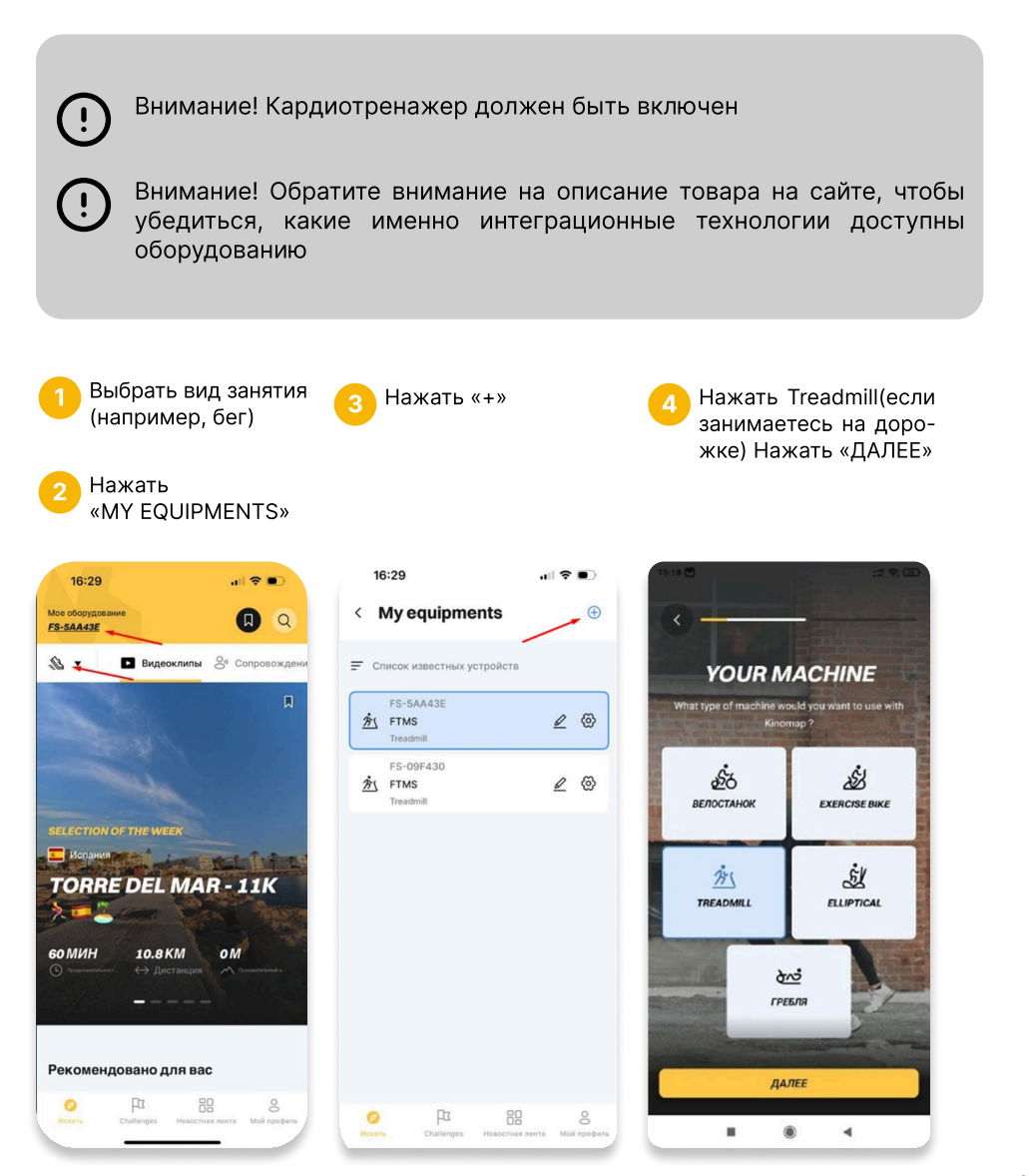

Найти формат подключения, либо вбить в поиск (например FTMS) и нажать на иконку

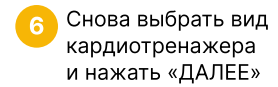

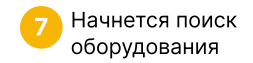

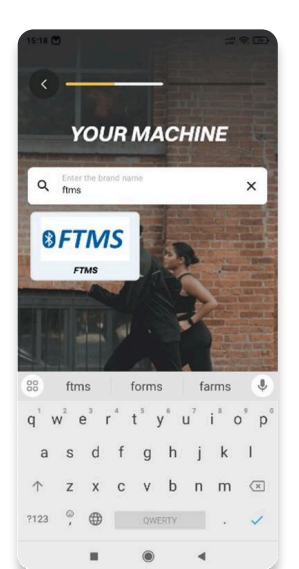

8 Когда Ваше оборудование будет найдено, выбрать его и нажать «ADD»

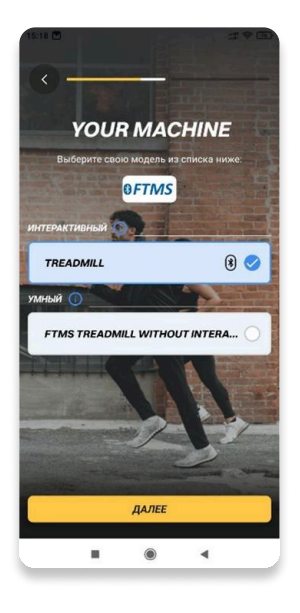

Э При появлении такого окна необходимо нажать на «СТАРТ» на консоли тренажера!

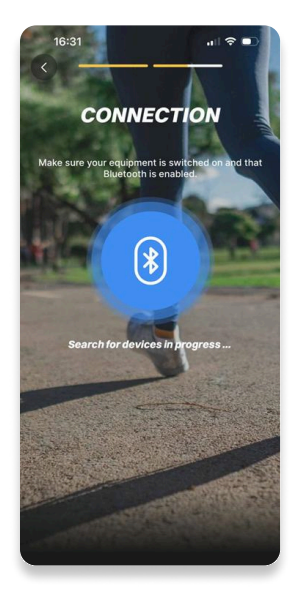

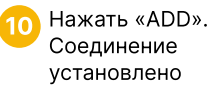

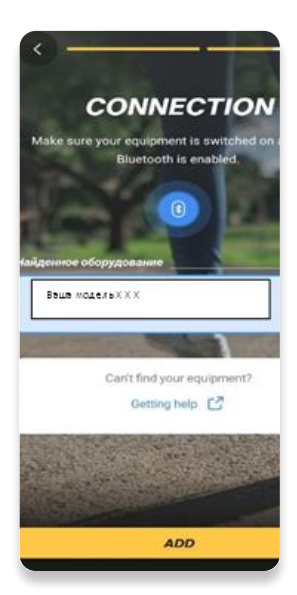

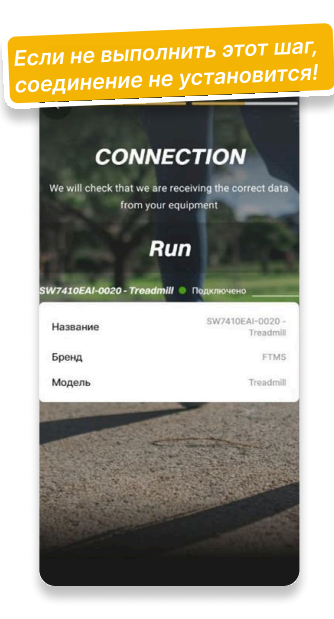

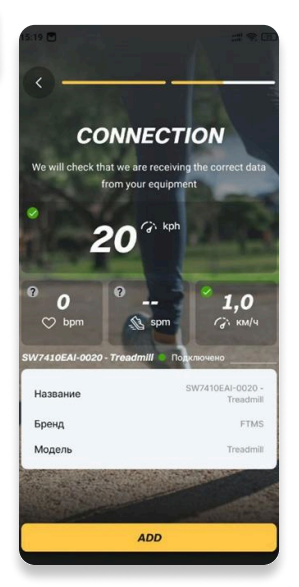

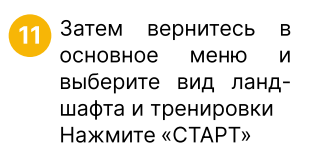

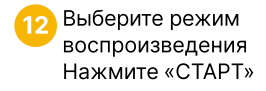

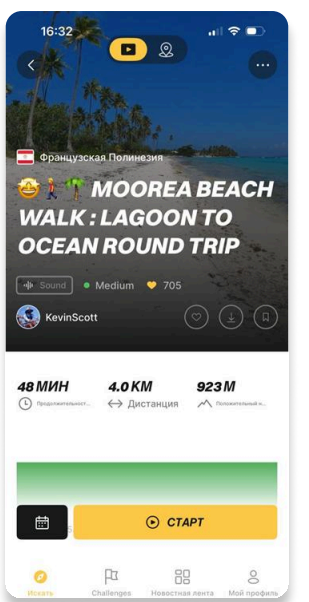

| S                                  | Y                                      |
|------------------------------------|----------------------------------------|
| ORIGINAL SPEED                     | VARIABLE SPEED                         |
| of the contributor                 | your pace                              |
| •                                  |                                        |
| РОДОЛЖИТЕЛЬ<br>he one of the video | ПРОДОЛЖИТЕЛЬ<br>Depending on your pace |
| PISTANCE<br>epending on your pace  | DISTANCE<br>Depending on your pace     |
| artial                             | EXPORT<br>Complete                     |
| ивиров Алто                        | SD HD FHD                              |
| ивиров                             | Complete                               |

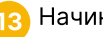

Начинайте тренировку!

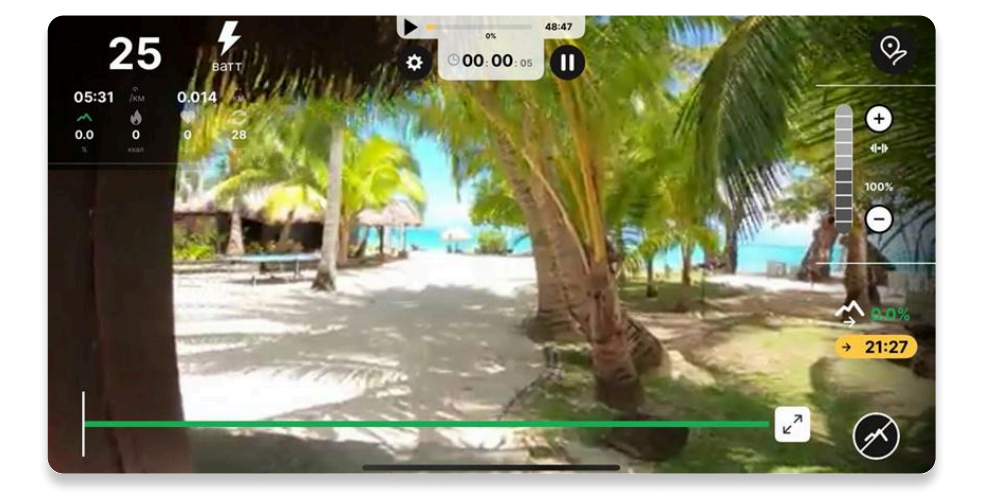

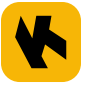

## ИНСТРУКЦИЯ ПО ПОДКЛЮЧЕНИЮ НАГРУДНОГО ДАТЧИКА ПУЛЬСА SENCE PRO ЧЕРЕЗ ПРИЛОЖЕНИЕ KINOMAP

()

Перед началом тренировки убедитесь, что ваше оборудование включено, нагрудный датчик пульса Sense Pro Bluetooth находится поблизости и батарейка не разряжена

- Войдите в «МҮ EQUIPMENTS», выберите свое оборудование и нажмите колесико
- 2 Выберите ваш нагрудный датчик пульса и нажмите «ADD»

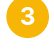

Ваш нагрудный датчик пульса подключен

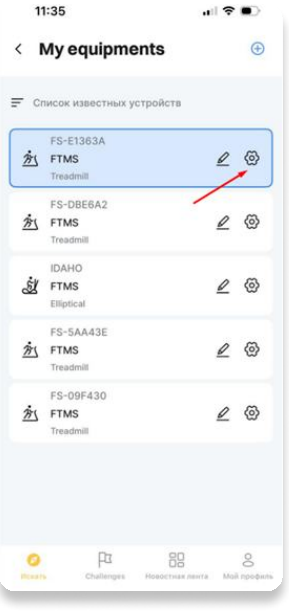

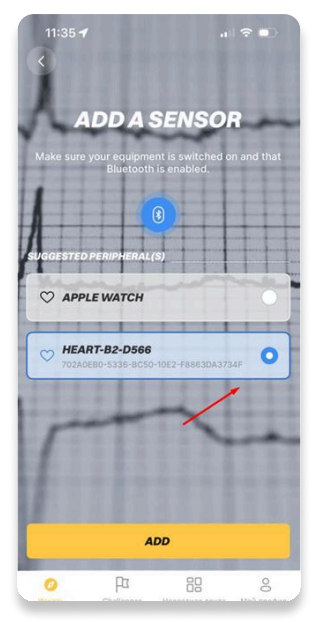

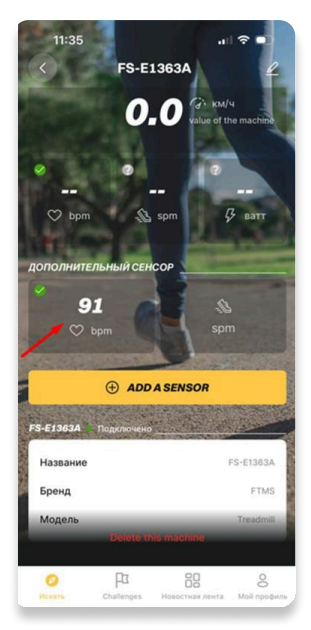

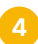

Пульс отображается в верхнем левом углу

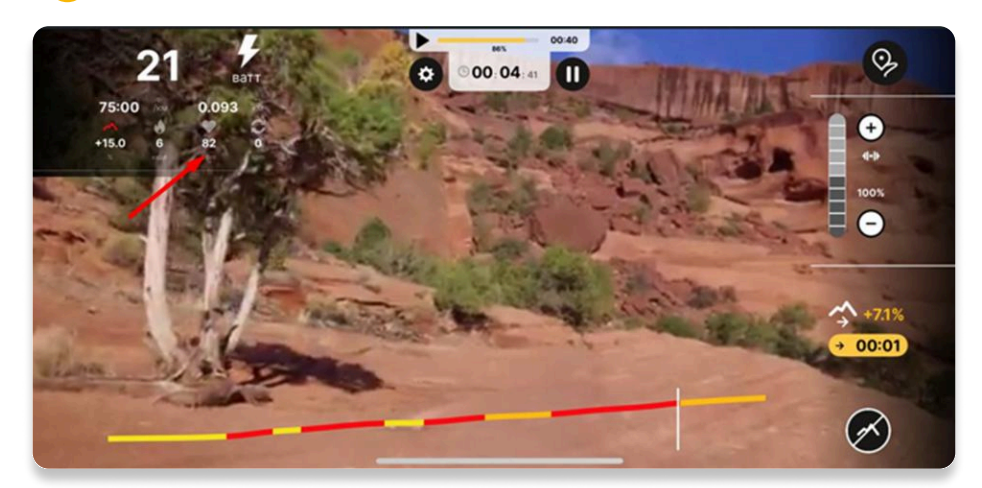

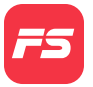

#### ИНСТРУКЦИЯ ПО ПОДКЛЮЧЕНИЮ КАРДИОТРЕНАЖЕРА К ПРИЛОЖЕНИЮ FITSHOW ЧЕРЕЗ BLUETOOTH

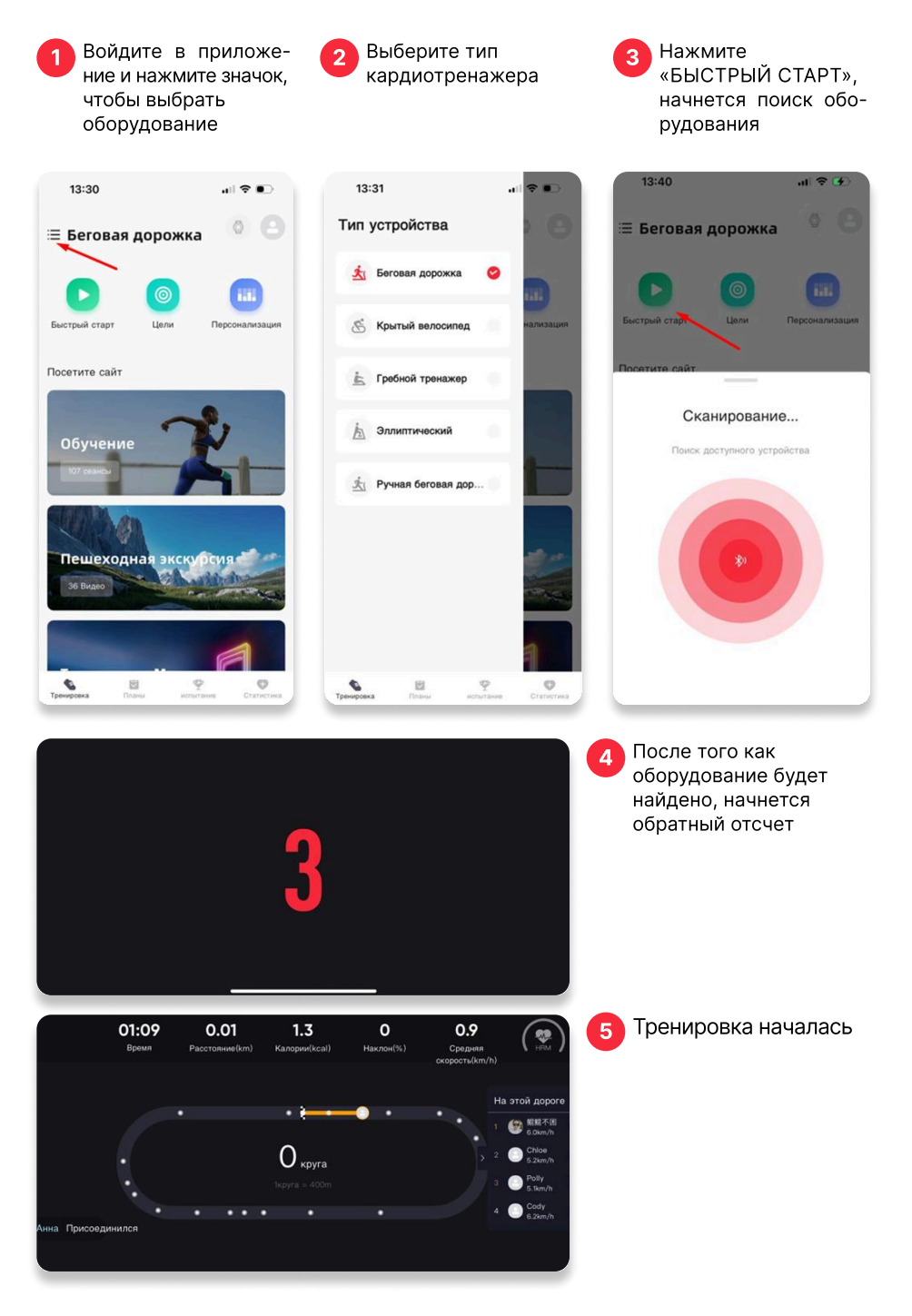

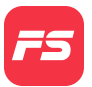

# ИНСТРУКЦИЯ ПО ПОДКЛЮЧЕНИЮ НАГРУДНОГО ДАТЧИКА ПУЛЬСА SENCE PRO ЧЕРЕЗ ПРИЛОЖЕНИЕ ZWIFT

Перед началом тренировки убедитесь, что ваше оборудование включено, нагрудный датчик пульса Sense Pro Bluetooth находится поблизости и батарейка не разряжена

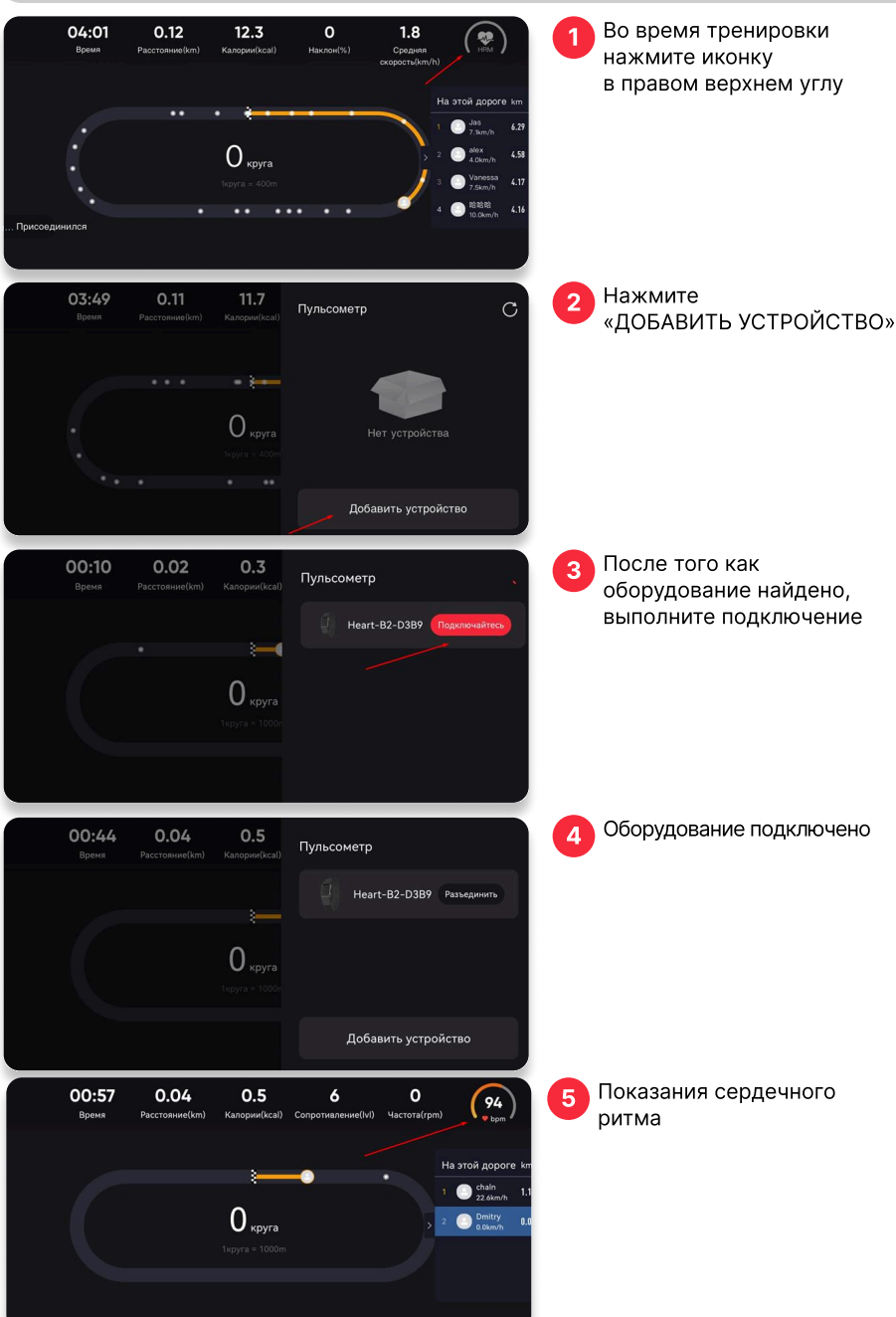

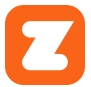

### ИНСТРУКЦИЯ ПО ПОДКЛЮЧЕНИЮ КАРДИОТРЕНАЖЕРА К ПРИЛОЖЕНИЮ ZWIFT ЧЕРЕЗ BLUETOOTH

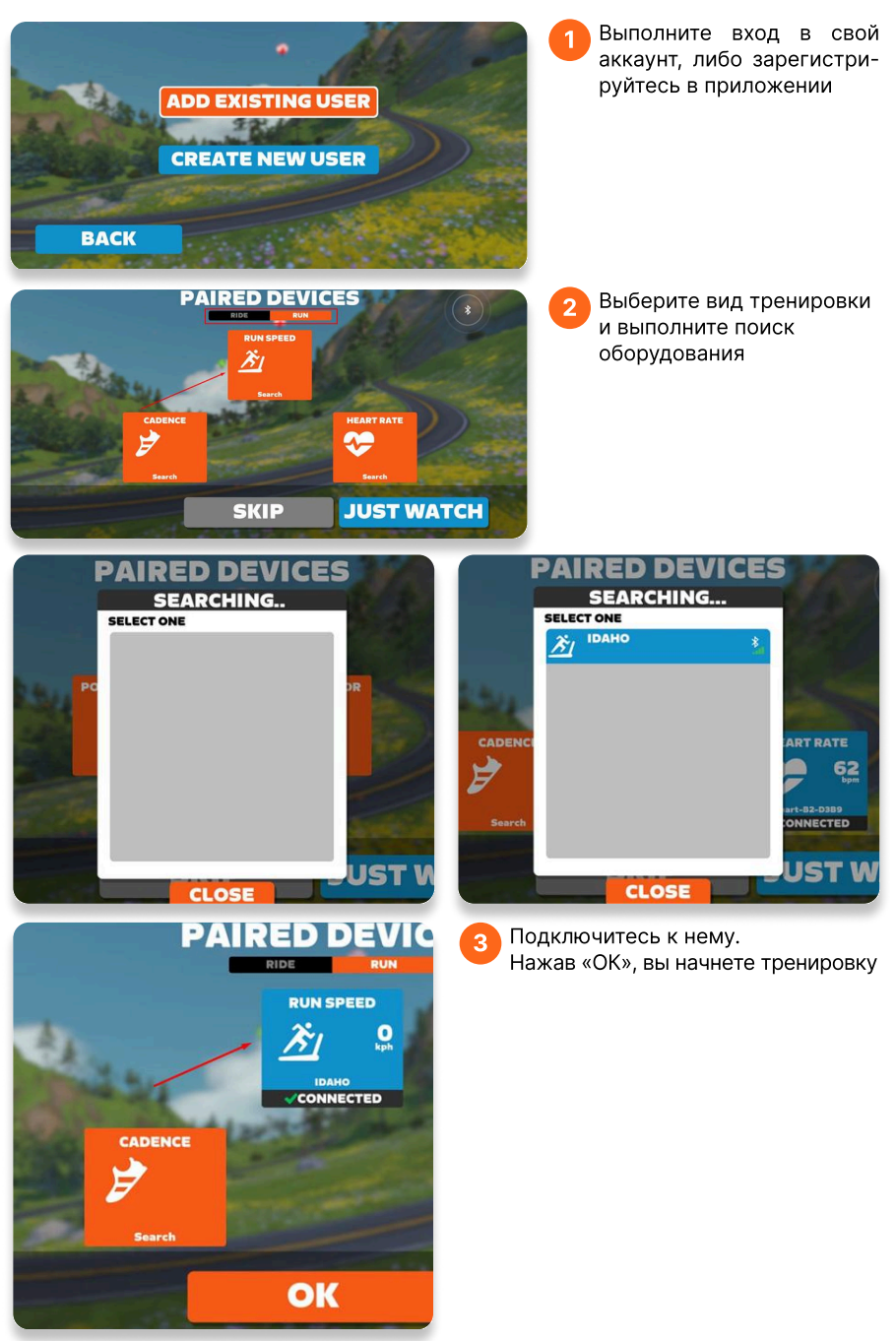

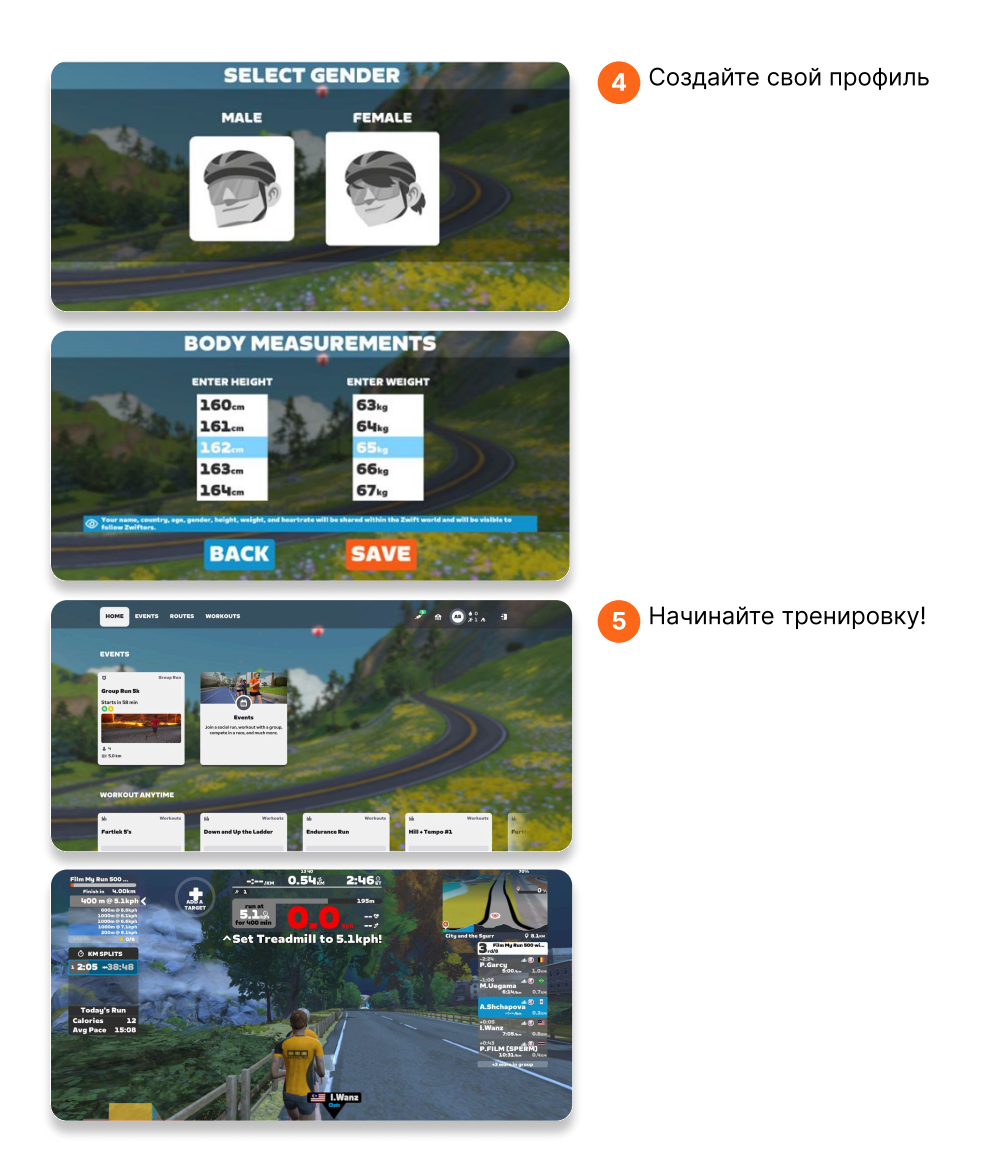

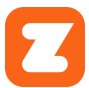

1

ИНСТРУКЦИЯ ПО ПОДКЛЮЧЕНИЮ НАГРУДНОГО ДАТЧИКА ПУЛЬСА SENCE PRO ЧЕРЕЗ ПРИЛОЖЕНИЕ ZWIFT

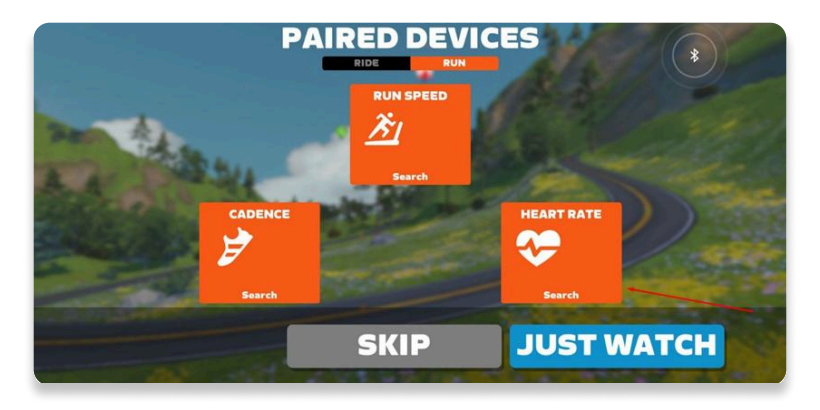

Выполните поиск нагрудного датчика пульса Bluetooth

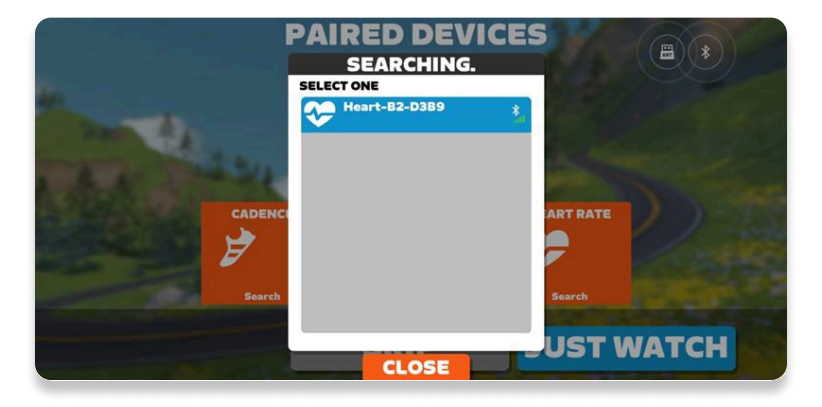

Оборудование подключено. Теперь подключите кардиотренажер, можно начинать тренировку

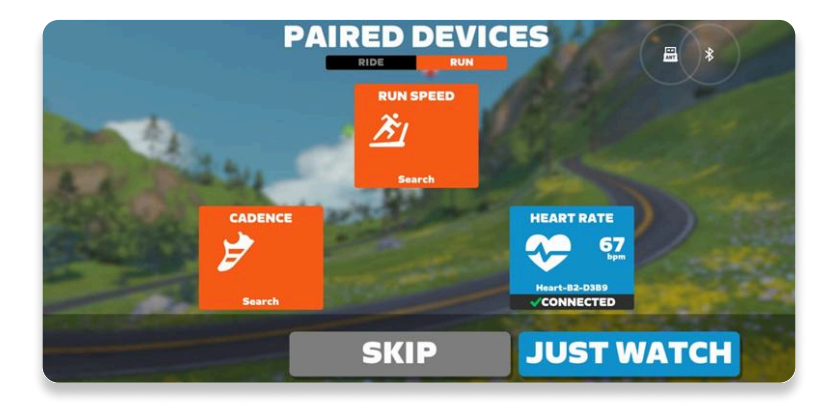

ИНСТРУКЦИЯ ПО ПОДКЛЮЧЕНИЮ КАРДИОТРЕНАЖЕРА К ПРИЛОЖЕНИЮ SPAX ЧЕРЕЗ BLUETOOTH

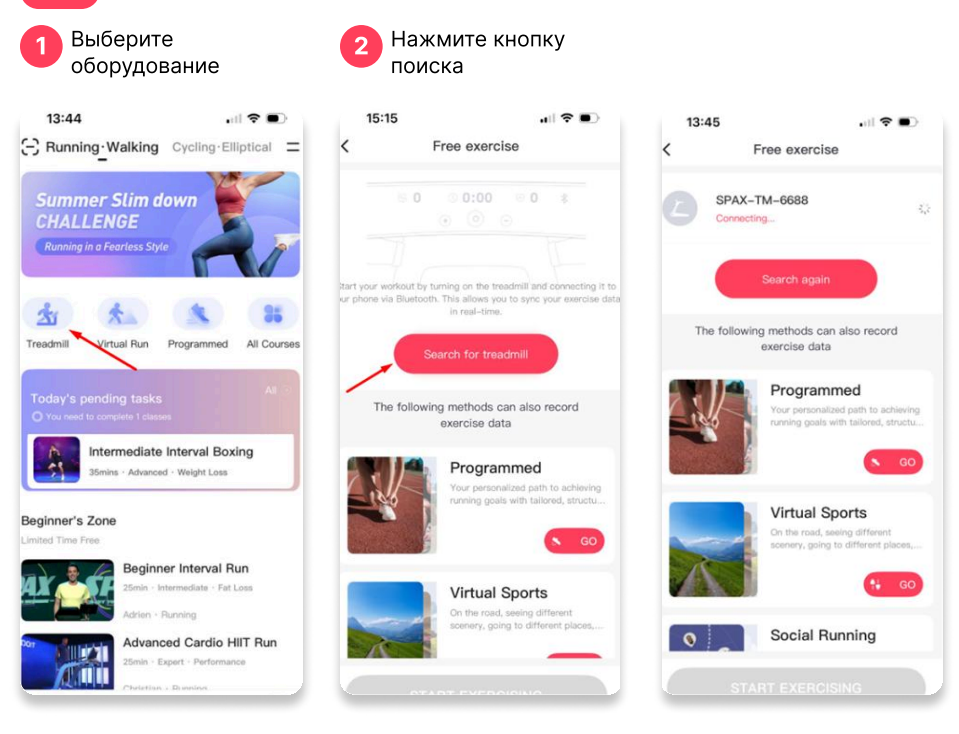

3 После обнаружения произойдет сопряжение с вашим оборудованием, можно начинать тренировку!

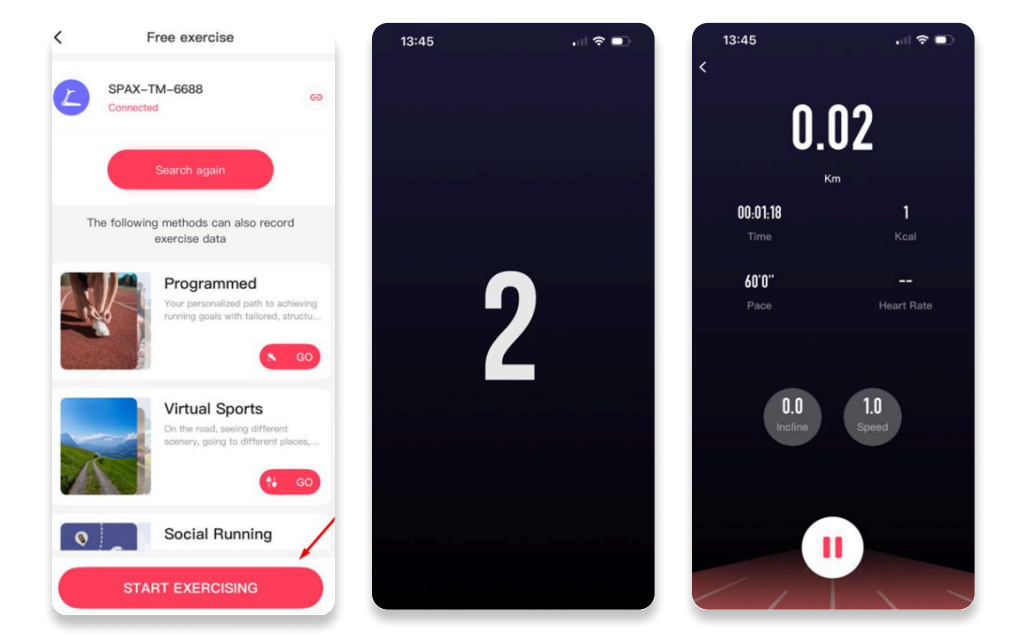